## Régler la compensation de contre-jour

Vous pouvez corriger l'image lorsque le sujet paraît trop sombre en raison du contre-jour.

Appuyez sur "MENU".

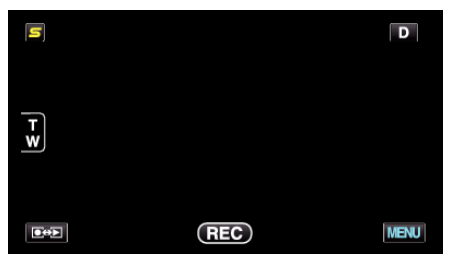

2 Appuyez sur "COMP. RETROECLAIRAGE".

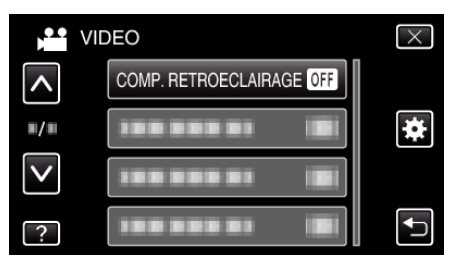

- Tapez sur < ou < pour vous déplacer vers le haut ou le bas pour plus de sélection.
- Appuyez sur  $\times$  pour sortir du menu.
- Appuyez sur 👈 pour retourner à l'écran précédent.
- **3** Appuyez sur "MARCHE".

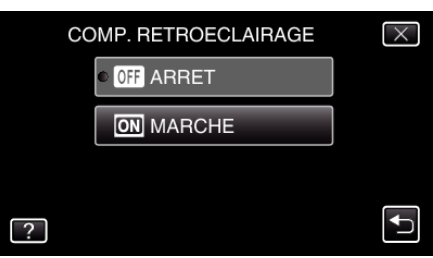

• Après le réglage, l'icône à contre jour 🗷 apparaît.